# Capítulo 2

# Utilizando o *Real-Time Windows Target* do Simulink

O objetivo deste capítulo é dar aos alunos o conhecimento necessário para trabalhar com a ferramenta *Real-Time Windows Target* do Simulink em um contexto de aquisição de sinais analógicos (conversão analógica/digital) e conversão de sinais de controle gerados internamente em sinais analógicos a serem aplicados ao sistema a ser controlado (conversão digital/analógica). A principal motivação para esse estudo é o desenvolvimento de controladores digitais, isto é, a manipulação do sinai de erro com vistas a gerar um sinal de controle, que é o objetivo principal desse laboratório.

## 2.1 A placa PCI-1711

A placa de aquisição de dados utilizada nesse laboratório é a PCI-1711 (Advantech 2001) fabricada pela Advantech. Além da sua aplicação na aquisição de dados, pode ser também utilizada no controle de processos, automação industrial e em laboratórios, como o deste curso. A placa PCI-1711 pode também ser usada na aquisição e exportação de dados digitais. As suas principais características são:

- 1. Dezesseis canais de entrada analógicas
- 2. Conversor analógico digital, sendo a taxa máxima de amostragem igual a 100 kHz;
- 3. Ajuste dos valores máximo e mínimo permitidos dos sinais analógicos de entrada via *software*, podendo ser definidos como: -10 a +10V, -5 a +5V, -2,5 a +2,5V, -1,25 a +1,25V e -0,625 a +0,625V;
- 4. Dois canais de saídas analógicas

**Observação 2.1** É importante ressaltar que o sinal analógico gerado a partir da placa não tem potência suficiente para atuar como sinal de controle. É necessário, portanto, passar esse sinal por um amplificador de potência. O amplificador de potência utilizado no Laboratório de Sistemas de Controle II tem as seguintes características:

1. O ganho é constante e igual a -5, sendo portanto um inversor (esse ganho deve ser levado em conta quando da implementação de um controlador em um sistema real);

2. Permite ajuste de *offset*.

## 2.2 Estrutura de um programa SIMULINK para aquisição e exportação de dados

Nesta seção serão apresentadas as estruturas principais que deverão fazer parte de um modelo SIMULINK para se fazer a aquisição de dados. Essas estruturas serão definidas de acordo com as versões 7.1 do MATLAB e 6.3 (R14) do SIMULINK.

A instalação dos componentes e da biblioteca do Real Time Windows deve ser feita durante a instalação do Matlab. A fim de poder usar o Real-Time Windows Target, é necessário instalar o seu Kernel no ambiente **2.2** Estrutura de um programa SIMULINK para aquisição e exportação de dados 5

MATLAB. Para isso, executa-se a seguinte linha de comando no prompt do MATLAB

>>rtwintgt -setup

Com isso instala-se o Kernel do Real-Time Windows Target. É importante observar que esse comando só precisa ser executado uma única vez.

### 2.2.1 Aquisição de dados

Para se fazer a aquisição de sinais analógicos, deve-se construir um diagrama de blocos em SIMULINK contendo os blocos mostrados na figura 2.1. O bloco Analog Input faz parte da biblioteca Real-Time Windows Target do SIMULINK. O bloco Scope, que faz parte da biblioteca Sink do SIMULINK, é utilizado apenas para a visualização do sinal de entrada e armazenamento dos pares ordenados tempo × valor do sinal. Desta forma, este bloco não precisa, necessariamente, fazer parte do diagrama de blocos SIMULINK para aquisição de dados analógicos.

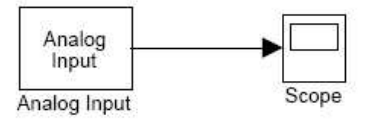

Figura 2.1: Estrutura em SIMULINK para a aquisição de sinais analógicos.

A janela de configuração do bloco Analog Input pode ser vista na figura 2.2. Esta janela deve ser ajustado da seguinte forma:

- Pressionar o botão Install new board
- Escolher o driver da placa a ser utilizada: PCI-1711;

| Block Parameters: Analog Input              |
|---------------------------------------------|
| RTAIn Analog Input (mask) (link)            |
| Real-Time Windows Target analog input unit. |
| Data acquisition board                      |
| Install new board Delete current board      |
| < no board selected >  Board setup          |
| Parameters                                  |
| Sample time:                                |
| 1                                           |
| Input channels:                             |
| 1                                           |
| Input range:                                |
| Block output signal: Volts                  |
| OK Cancel Help Apply                        |

Figura 2.2: Janela do bloco Analog Input do SIMULINK.

- Escolher o período de amostragem h, lembrando-se que a frequência de amostragem máxima é de 10KHz.
- Escolher o canal entre 1 a 16 a ser utilizado para aquisição do sinal.
- Selecionar o intervalo de amplitude da entrada, esta escolha é importante a fim de aumentar a resolução da medida.

A figura 2.3 mostra a janela de configuração do bloco Analog Input com as configurações mencionadas.

O Scope é utilizado para: *(i)* visualizar graficamente os sinais cujas aquisições estão sendo realizadas; *(ii)* amazenar os valores dos sinais em variáveis que podem ser utilizadas no Matlab. Para se ajustar o Scope procede-se da seguinte forma:

- Clicar no bloco Scope e abrir a janela mostrada na figura 2.4.
- Escolher a opção Data history.

 ${\bf 2.2}~$ Estrutura de um programa SIMULINK para aquisição e exportação de dados7

| 📣 Block Parameters: Analog Input            | >           |
|---------------------------------------------|-------------|
| RTWin Analog Input (mask) (link)            |             |
| Real-Time Windows Target analog input unit. |             |
| Data acquisition board                      |             |
| Install new board Delete current board      |             |
| Advantech PCI-1711 [auto]                   | Board setup |
| Parameters                                  |             |
| Sample time:                                |             |
| h                                           |             |
| Input channels:                             |             |
| 1                                           |             |
| Input range: -10 to 10 V                    | Ŧ           |
| Block output signal: Votts                  | T           |
| OK Cancel Help                              | Apply       |

Figura 2.3: Janela configurada do bloco Analog Input do SIMULINK.

- Ajustar o número de linhas da matriz que armazenará os dados lidos de acordo com o intervalo de amostragem, levando-se em conta possíveis limitações de memória. Por exemplo, se o intervalo de amostragem é igual a 1ms e se serão feitos apenas 5s de aquisição de dados, então a matriz onde os dados serão armazenados deve ter 5000 linhas, conforme mostra a figura 2.4.
- Utilizar variável do tipo structure para armazenar os dados e dar um nome a essa variável. O primeiro campo dessa variável é o tempo e o segundo campo é o valor do sinal em cada instante. Na figura 2.4, os valores lidos serão armazenados na variável tet. Para se recuperar os instantes de amostragem e os respectivos valores, o seguinte comando Matlab deve ser utilizado:

>> t=tet.time; et=tet.signals.values;

| Scope' properties                                    |
|------------------------------------------------------|
| General Data history Tip: try right clicking on axes |
| ☑ Limit rows to last: 5000                           |
| ✓ Save data to workspace Variable name: tet          |
| Format: Structure with time                          |
|                                                      |
| OK Cancel Help Apply                                 |

Figura 2.4: Janela para ajuste dos parâmetros do Scope.

### 2.2.2 Exportação de dados

Para a exportação dos dados gerados no computador utilizando-se o SI-MULINK, deve-se construir um programa que contém os blocos indicados na figura 2.5. O bloco Analog Out faz parte da biblioteca Real-Time Windows Target do SIMULINK, enquanto o bloco Sine Wave faz parte da biblioteca Source, sendo utilizado para gerar um sinal senoidal. Deve ser ressaltado que, não necessariamente, deseja-se gerar um sinal senoidal e, por essa razão, esse bloco pode ser substituído por outro que realize a operação desejada. Assim sendo, somente o bloco Analog Out é realmente necessário no processo de exportação de dados. Note, ainda, na figura 2.5 que o ganho do bloco Gain foi ajustado em -1/5. Isto se deve ao seguinte fato:

1. Como o amplificador de potência tem ganho -5, o sinal interno deve também ser dividido por -5.

**2.2** Estrutura de um programa SIMULINK para aquisição e exportação de dados 9

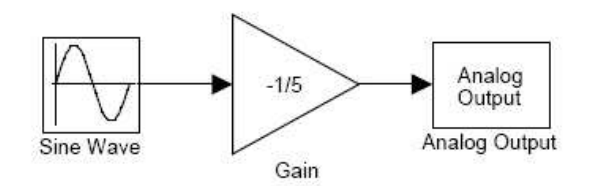

Figura 2.5: Estrutura em SIMULINK para a exportação de dados e conversão em sinais analógicos.

### 2.2.3 Ajustes finais e compilação

Para a utilização do Real-Time Windows Target é necessário que seja instalado o programa Watcom, que é um compilador capaz de gerar um código fonte na linguagem C a partir da estrutura de blocos definida no SIMULINK. Assim, supondo que o programa Watcom tenha sido instalado corretamente, deve-se seguir os seguintes passos:

- 1. Escolher o Real-Time Windows Target:
  - No menu Tools, escolher a opção Real-Time Windows Target
     -> Options. Será então aberta uma janela idêntica à mostrada na figura 2.6 com as opções Solver, Workspace I/O, Diagnostics e Real-Time Workshop.
  - Clicar em Browse e selecionar o compilador rtwin.tlc Real-Time Windows Target e selecionar Apply ou Close.

Ao final desses passos, a janela deve tornar-se igual à da figura 2.6.

- 2. Definir os parâmetros da aquisição e do método numérico a ser adotado na discretização
  - Escolher, agora, a opção Solver, que fará aparecer uma janela como aquela mostrada na figura 2.7.

| Select:                                                                                                    | Target selection                                                                                                    |       |
|----------------------------------------------------------------------------------------------------|----------------------------------------------------------------------------------------------------|-------|
| Solver     Data Import/Export     Optimization     Optimization     Ostimization     Ostimization     Ostimization     Osta Integrity     Conversion     Conversion     Connectivity     Model Referencing     Hardware Implementation     Model Referencing | System target file: [twin tic     Br       Language:     C       Description:     Real-Time Windows Target       Documentation     Image: Complete Complete Complet | wse   |
| Heal-Time Workshop Comments Symbols Custom Code                                                                                                    | Make command: make_ttw<br>Template makefile: [rtwin.tmf                                                                                                    |       |
| Real-Time Window                                                                                                    | Generate code only                                                                                                    | Build |

Figura 2.6: Janela para escolha do Real-Time Windows Target.

| 🙀 Configuration Parameter                                                                                                    | s: Utilizando_o_Real_Time_Windows_                                                                                                    | Target/Configuration                                                                      | ×           |
|----------------------------------------------------------------------------------------------------|----------------------------------------------------------------------------------------------------|-------------------------------------------------------------------------------------------|-------------|
| Select:                                                                                                    | Simulation time                                                                                                    |                                                                                           |             |
| Select:<br>- Solver<br>- Data Import/Export<br>- Data Integrity<br>- Competibility<br>- Competibility<br>- Competibility<br>- Competibility<br>- Model Referencing<br>- Real-Time Workshop<br>- Connents<br>- Symbols<br>- Custom Code<br>- Debug<br>- Real-Time Window | Simulation time<br>Start time [0.0<br>Solver options<br>Type: Fixed-step<br>Periodic sample time constraint:<br>Fixed-step size (fundamental sample time):<br>Tasking mode for periodic sample time:<br>I Higher priority value indicates higher tr<br>Automatically handle data transfers be | Stop time: 10.0  Solver: ode4 (Runge-Kutta)  Unconstrained  Auto ask priority tween tasks | Y<br>Y<br>Y |
| 1                                                                                                    |                                                                                                    | OK Cancel He                                                                              | p Apply     |

Figura 2.7: Janela para definição dos parâmetros de aquisição e de discretização.

# **2.2** Estrutura de um programa SIMULINK para aquisição e exportação de dados 11

- Escolher os tempos inicial e final de aquisição, Start time e Stop time, respectivamente.
- Definir o método numérico a ser usado na solução das equações diferenciais. Para tanto, deve-se atribuir Fixed step para Type e, em seguida, definir Fixed step size igual a h (neste caso o intervalo de amostragem deve ser definido no Workspace do Matlab) e, por último, selecionar ode4 (Range-Kutta).
- Escolher para Mode a opção Single tasking.

Ao final desses passos, deve ser obtida uma janela idêntica àquela da figura 2.7.

- Gerar o arquivo .c e compilar. Para tanto, clicar na opção Tools no topo da tele e seleccionar Real-Time Windows Target -> Build Model.
- 4. Ajustar o painel de controle
  - Clicar na opção Tools no topo da tela e selecionar External model control panel. Uma janela como a mostrada na figura 2.8(a) deverá aparecer.
  - Escolher a opção Signal & triggering, que fará aparecer uma janela como aquela mostrada na firgura 2.8(b).
  - Escolher um dos osciloscópios listados (Scope), clicar nele e, em seguida, selecionar a opção On e apertar o botão Trigger signal.
  - Selecionar Source = manual, Mode = normal e definir a opção Arm when connected to target.
  - Escolher o número de pontos amostrados Duration em função do tempo total de aquisição (tempo final menos tempo inicial) e do intervalo de amostragem.

Ao final desses passos, a janela deve ficar semelhante a da figura 2.8(b).

| unningu. Extern                                                                                                    |                                                     |                          |       |                                                                                             |
|----------------------------------------------------------------------------------------------------|-----------------------------------------------------|--------------------------|-------|---------------------------------------------------------------------------------------------|
| Connect                                                                                                    |                                                     | Start real-time code     | A     | m trigger                                                                                   |
|                                                                                                    |                                                     | - Parameter tuning -     |       |                                                                                             |
| 🔲 batch downloa                                                                                                    | d                                                   | -                        |       |                                                                                             |
| Download                                                                                                    |                                                     |                          |       |                                                                                             |
|                                                                                                    |                                                     | Configuration            |       |                                                                                             |
| Target interface                                                                                                    | e                                                   | Signal & triggering      | Data  | archiving                                                                                   |
|                                                                                                    |                                                     |                          |       | Close                                                                                       |
|                                                                                                    |                                                     | ( )                      |       |                                                                                             |
|                                                                                                    |                                                     | (a)                      |       |                                                                                             |
|                                                                                                    |                                                     | (a)                      |       |                                                                                             |
| untitled: External Signal &                                                                                                    | Triggering                                          | (a)                      |       |                                                                                             |
| untitled: External Signal &<br>ignal selection<br>Block                                                                                             | Triggering<br>Pat                                   | (a)                      |       |                                                                                             |
| untitled: External Signal &<br>ignal selection<br>Block<br>CT Scope                                                                                 | Triggering<br>Pat                                   | (a)                      |       | Select all                                                                                  |
| untitled: External Signal &<br>ignal selection<br>Block<br>CT Scope                                                                                 | Triggering<br>Pat                                   | (a)<br>h<br>titled/%cope |       | Select all<br>Clear all<br>C on                                                             |
| untitled: External Signal &<br>ignal selection<br>Block<br>CT Scope                                                                                 | Triggering<br>Pati<br>un                            | (a)<br>h<br>Lilled/Scope |       | Select all<br>Clear all<br>C on<br>C off                                                    |
| untitled: External Signal &<br>gnal selection<br>B.J.ock<br>CT Scope                                                                                | Triggering<br>Pat                                   | (a)<br>h<br>titled/Scope | _     | Select all<br>Clear all<br>C on<br>C off                                                    |
| untitled: External Signal &<br>ignal selection<br>Block<br>CT Scope                                                                                 | Triggering<br>Pat                                   | (a)                      |       | Select all<br>Clear all<br>C on<br>C off                                                    |
| untilled: External Signal &<br>gnal selection<br>Block<br>CT Scope                                                                                  | Triggeting<br>Pat                                   | (a)                      |       | Select all<br>Clear all<br>C on<br>C off                                                    |
| untitled: External Signal &<br>ignal selection<br>Block<br>CT Scope                                                                                 | Tiggering<br>Pat                                    | (a)                      |       | Select all Clear all C on C off Trigger signal G to block                                   |
| unlikled: External Signal &<br>ignal selection<br>Block<br>CT Scope                                                                                 | Tiggeing<br>Pat<br>un                               | (a)<br>h<br>titled/3rope | Pre T | Select all     Clear all     C on     C off      Trigger signal     G to block      Eperper |
| Intitled: External Signal &<br>gnal selection<br>Block<br>CT Scope                                                                                  | Triggering<br>Pat<br>uni                            | (a)                      | Pot 🛐 | Select all Clear all Con Coff Trigger signal Cotock Elements any                            |
| Intilled: External Signal &<br>gnal selection<br>Block<br>(T Scope<br>(Scope)<br>sigger<br>unce: manual V<br>unce: manual Delay<br>unce: 2500 Delay | Triggering<br>Pat<br>un<br>(<br>normal <u></u><br>0 | (a)                      | Pot 1 | Select all Clear all Con off off Trigger signal Go to block Element2 any Hold off: 0        |

Figura 2.8: Janelas para ajuste do painel de controle.

## 2.2.4 Execução em tempo real

Um vez que a compilação tenha sido realizada e não tendo sido encontrados erros, pode-se, então, fazer a aquisição e exportação de dados. Para tanto,

#### 2.3 Experimentos

deve-se selecionar a opção Simulation no topo da janela do SIMULINK e escolher, na ordem apresentada, as seguintes opções:

- External
- Connect to target
- Start real time code

Observação 2.2 A execução do programa em tempo real terminará de acordo com o instante definido para o tempo final de simulação (Stop time). Caso o usuário defina Stop time = inf o programa continuará sendo executado indefinidamente. Quando for este o caso, a execução do programa pode ser terminada escolhendo-se a opção Stop real time code.

## 2.3 Experimentos

#### 2.3.1 Objetivo

Os experimentos propostos a seguir têm como objetivo capacitar o aluno a fazer programas em SIMULINK para realizar a aquisição de sinais analógicos e a exportação de sinais gerados no interior de um programa SI-MULINK.

#### 2.3.2 Experimento 1

Neste experimento, o aluno fará a aquisição de um sinal produzido por gerador de funções. Para tanto, deve proceder da seguinte forma:

- 1. Utilizando um osciloscópio, faça os ajustes necessários para que na saída do gerador de funções seja obtido uma senoide de freqüência e amplitude aproximadamente iguais a 2Hz e 4,5V, respectivamente.
- 2. Conecte a saída do gerador de funções ao canal 1 da placa. Defina como intervalo de amostragem h = 1ms.

- 3. Construa um diagrama de blocos SIMULINK como o da figura 2.1, armazenando os valores obtidos ao final da aquisição na variável tet.
- 4. Compare o sinal obtido com aquele mostrado na tela do osciloscópio real. Apresente conclusões qualitativas e quantitativas.

#### 2.3.3 Experimento 2

Neste experimento, o aluno fará a exportação de um sinal gerado a partir de um programa SIMULINK. Isso será feito em duas etapas. Na primeira etapa será feito o ajuste do *offset* do amplificador de potência de tal sorte que as referências interna e externa estejam, ambas, em zero; isso é necessário tendo em vista que, conforme mostrado na seção 2.2.2 a saída analógica da placa tem um offset de +5V. Na segunda etapa será feita a exportação do sinal gerado por uma fonte dentro do diagrma de blocos do SIMULINK. Para tanto, o aluno deve proceder da seguinte forma:

- 1. Construa um diagrama de blocos em SIMULINK como aquele mostrado na figura 2.5.
- 2. Ajuste a função senoidal para que esta tenha amplitude nula e freqüência igual a 1Hz.
- 3. Ajuste o intervalo de amostragem em 1ms.
- 4. Conecte a saída 2 da placa à entrada do amplificador de potência.
- 5. Conecte a saída do amplificador de potência a um osciloscópio.
- 6. Ajuste o *offset* do amplificador de potência de modo que o valor médio da tensão de saída seja da ordem de miliVolts.
- 7. Modifique a amplitude da função senoidal para 4, 5V;
- 8. Compare o sinal gerado com aquele mostrado na tela do osciloscópio real. Apresente conclusões qualitativas e quantitativas.

#### 2.3 Experimentos

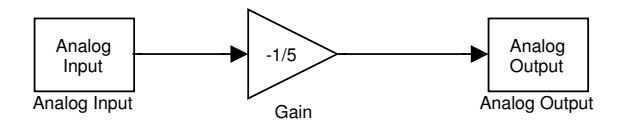

Figura 2.9: Estrutura em SIMULINK para a exportação de dados e conversão em sinais analógicos.

#### 2.3.4 Experimento 3

Neste experimento, o aluno irá fazer a aquisição e, em seguida, a exportação, de um sinal gerado a partir de um gerador de funções. Para tanto, o aluno deve proceder como se segue:

- Conecte a saída do gerador de funções (com o mesmo sinal utilizado no experimento 1) ao canal 10 da placa de aquisição de dados e ao canal 1 do osciloscópio.
- 2. Construa um diagrama de blocos em SIMULINK como aquele mostrado na figura 2.9.
- 3. Conecte a saída da placa de aquisição de dados à entrada do amplicador de potência e a saída deste ao canal 2 do osciloscópio.
- 4. Defina como intervalo de amostragem h = 1ms.
- 5. Compare os sinais obtidos nos canais 1 e 2 do osciloscópio. Apresente conclusões qualitativas e quantitativas.
- 6. Defina, agora, como intervalo de amostrage h = 20ms.
- 7. Compare os sinais obtidos nos canais 1 e 2 do osciloscópio. O que aconteceu? Apresente conclusões qualitativas e quantitativas.